## Image Controller Easy & Vari Image Front Version Information Easy Ver.10B June 2021 Ea5.2.7

YonIQ のセットアップを行います。

Set up YonIQ

YonIQ は C:¥Ham フォルダーにインストールされていることが必要です。

YonIQ メニュ表示より受信履歴サムネイルを常に表示にチェックを入れサムネイルを表示させます。

YonIQ must be installed in the c:¥Ham forder

From the menu View, check Always show thumbnails of the history to display thumbnails.

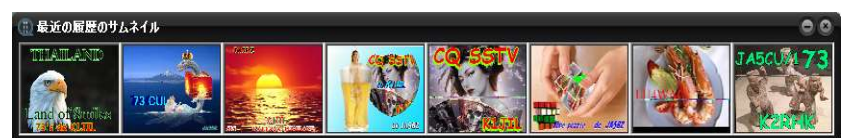

サムネイルを右クリックし「他のフォルダーに自動的にコピー」にチェックを入れてください。 コピー先のフォルダ定義をクリックしフォルダー名を下記の通りインプットし OK を押す。 JPG フォーマットを使用にチェックを入れてください。

Right click the thumbnail and check Auto copy to the another folder.

Click **Assign another folder name**. enter the folder name as shown below and press OK. Check **use JPG format**.

| MMSSTV           | 8         |
|------------------|-----------|
| コピー先のフォルダ名       | を入力して下さい。 |
| C:¥HAM¥MMSSTV¥IN | 1AGE      |
| ок               | Cancelar  |
|                  |           |

- 1. MMSSTV YonIQ との連携が出来るようにしました。Easy 大画面で操作を行います。 MMSSTV YonIQ can be linked Easy and the big screen operate.
  - 大画面 YonIQ タブを開けます。
    Click YonIQ tab on the big svcreen
  - YonIQ 受信画像保存するフォルダ。
    YonIQ folder to save received images.
  - ③ YonIQ 受信画像をアップロードするデジサイトサーバーを登録。デジタル画像とは別に設定できます。
    同じでも可能です。f t p サーバーのインプット欄を右クリックすると登録されたデジサイトサーバーが表示されるので選んでください。

Register the DigiSite server to upload received images. It can be set separately from the digital image. The same is possible. Right click on the text box of ftp server, Easy shows registered DigiSite server and select Server to use.

④ Refresh ボタンを押してリセットします。Press the Refresh button to reset.

- ⑤ YonIQ との連携を Start ボタン開始します。 停止は Stop ボタンを押してください。
  Start button to start linking with YonIQ, Press Stop button to stop.
- ⑥ YonIQ で受信した画像とファイル名を表示します。表示されたコールサインをダブルクリックすると TX タブの HisCall に取り込むことができます。
   Display the image and file name received by YonIQ. Double click displayed his call to set his call on the TX tab his call.
- ⑦ デジサイトにアップロード。

Upload to the DigiSite.

 ⑧ マニュアルでアップロードも可能です。
 ⑥のコールと画像が正しければそのコールを使用してデジサ イトにアップロードします。
 自動の場合は Peanut1 になります。

You can also upload manually if the call of <sup>(6)</sup> and the image are correct, use that call to upload to the digisite. In the case of automatic, it will be Peanut1.

- 9 チェックを入れると⑥のコールでデジサイトにアップロードしますが ⑥のコールがかなずしも正しくない場合が多いので違ったコールになる場合が多いです。
  If you check it, the call ⑥ will be iploaded to the digiste, but the call ⑥ is ofte incorrect, so it is often a different call.
- ① TX タブで作成した画像を YonIQ に転送するとき 画像の縦横比が異なる場合は YonIQ に合わせるため上下にスペースを入れます。その背景色を定義します。デフォルト色は黒となります。Bck1 と Bck2 を異なる色に指定するとスペースはグラデーションになります。

When transferring an image created on the TX tab to YonIQ If the aspect ration of the image is different, insert spaces above and below to match YonIQ. Defime its background color. The default color is black. If you specify Bck1 and Bck2 as different colors, the space will be a gradient.

① 画像の位置を指定します。 Top を選べば 下に、 Center では上下に、 Bottom は上に背景色のスペースが表示されます。

Specify the position of the image. If you select Top, the background color space will be displayed at the bottom, at Center at the Top and bottom, and at bottom at the Top.

12 受信画面を右クリックすると張り付け受信画像として使用できます。

You can use it as pasted received image by right-clicking on the received image.

 トリミングサイズに SSTV サイズを追加しました。 Added SSTV size in the trimming window.

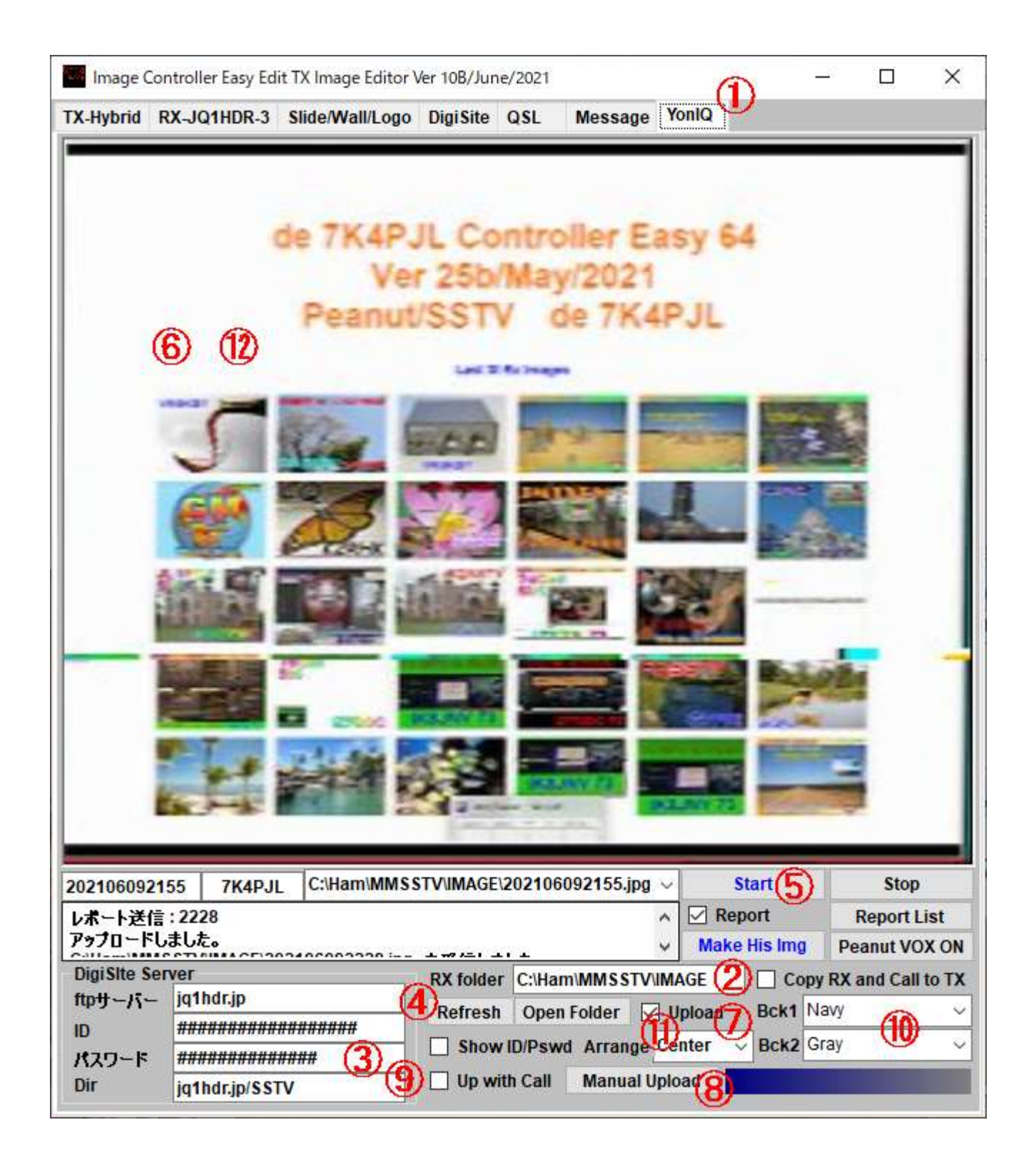

- 2. 送信画像を作成し YonlQ で使用します。
  - 通常の画像作成を行ってください。 文字の大きさ 色等はバランスを考え YonlQ 用には大きめが 良いと思います。
  - ② Make SSTV Img ボタンをクリックしてください。アスペクト比が 4/5 以下の場合は 下記のような上下にスペースのついた画像になります。 文字の位置等調整のうえ
  - ③ Paste SSTV ボタンを押すと画像が YonlQ に転送されます。

Create a transmitted image for the YonIQ.

① Please create a normal image. Considering the balance of character size and color, etc. it is larger for YonIQ.is better.

② To transfer the image, click "Make SSTV Img" button. The image will have spaces above and below as shown below, if the aspect ratio of image is less than 4/5. After adjusting the position of the char acters,
 ③ Click the "Paste SSTV" button to transfer TX image to the YonIQ.

.

| Image (                                                                            | Controller Easy Ed | it TX Image Editor \ | /er 25B/Ma       | ay/2021     |            |             |                 | _8       |         | < |
|------------------------------------------------------------------------------------|--------------------|----------------------|------------------|-------------|------------|-------------|-----------------|----------|---------|---|
| TX-Hybrid                                                                          | RX-JQ1HDR-3        | Slide/Wall/Logo      | <b>Digi Site</b> | QSL         | Message    | YonIQ       | <b>D</b>        |          |         |   |
| Msg2><br>Msg2><br>Msg4>                                                            |                    | ontoss               |                  |             |            | DR          | Vertical        |          |         |   |
| <i>Ile</i>                                                                         | IIO AII Ma         | y 21 2021 2          | 20:59            | UTC<br>(2)  | Aako SSTV  |             |                 |          |         |   |
|                                                                                    | M2 M3 Mamo         | 14 📋 Sern Cap        | ✓ Peanut :       | <u> </u>    |            | Waiting II  |                 |          | 画像転送    |   |
| Teeting                                                                            | nic contrate lo    | 3                    | Slide            | HTML<br>详信籍 | ti 🔘 Image |             | 11              |          | ビデオ転送   |   |
| resung Yo                                                                          | mid 221A de 10     |                      | Wall             | 004-55      | TV-image.h | tml         |                 | ^        | 音楽転送    |   |
| Hello All May 21 2021 20:59 UTC Lang Logo1 005-SSTV-image.html 006-SSTV-image.html |                    |                      |                  |             |            |             | ~               | HTML転送   |         |   |
| Macro CQ                                                                           | -dB RdB RRR 7      | 3 RX Wall+Slide      | Fixed            | ビデオ         | 表达 音频      | 業読込<br>きつりん | マクロ展開<br>Web手ェッ | <b>1</b> | 画像送信    |   |
| <b>画像フォル</b>                                                                       |                    |                      | His IMG          | His Up      | 21 82      |             |                 |          | TX HTML |   |
| Msg All                                                                            | RX RX4垂直 RX4       | 水平 ビーコン M            | ミング 0            | SO E-       | · 777%-    | デフォルト       | User1 Use       | 12       | 緊急停止    |   |